## **Reports with Tracdat – a stepwise guide**

## Academic Reporting

Each report summarizes information within its own frame of reference. For example a 4-column report generated in "TheCourses – English" would only capture courses with the ENGL and JOUR prefixes listed in that unit.

If reports are run at the Program level you must choose the report which captures the information you need. For example, there is a 4-column report

to summarize the findings of the PROGRAM OUTCOMES, to access this you need to use the "Program" tab as shown below with RED highlight:

| tracd                                                                                                 | at. Selected Unit: Program (ECLS) - Communication BA - 🔒 dmytor                                                                                                    | n 🔟 [ <u>los</u> |  |  |
|----------------------------------------------------------------------------------------------------|----------------------------------------------------------------------------------------------------|------------------|--|--|
| Home Prog                                                                                             | ram Program Assessment Plan Course-to-Program Links Findings Data Tools Reports Documents                                                                                              |                  |  |  |
| Program Course Ad Hoc                                                                                 |                                                                                                    |                  |  |  |
| Program (ECLS) - Communication BA > Reports > Program This report will be aligned to PROGRAM OUTCOMES |                                                                                                    |                  |  |  |
| Report                                                                                                | Description                                                                                                    |                  |  |  |
| Unit Assessment Report -<br>Four Column                                                               | report shows each assessment unit's objectives along with the results and any action plans in a four column report. This report is useful for showing the results for a specific unit. | run              |  |  |
| Curriculum Map                                                                                        | This report shows how each course is related to an objective using curriculum mapping.                                                                                                 | run              |  |  |
| Documents List                                                                                        | This report list all documents (files) stored in each folder for each unit.                                                                                                    |                  |  |  |

If you want assessment findings for the courses used by this program then move across to the "Course" tab under the "Reports" menu. RED highlights the 4-column report that will be based on the course (as compared to the program) outcomes. If you used the "Course-to-Program Links" feature to connect specific course assessment to the program outcomes then use the GREEN highlighted report "Course Outcome Assessment related to Program Outcomes" report. Finally, if you want a printout of all courses connected to this program use the BLUE highlighted report.

| tracd                                                                                                    | at. Selected Unit: Program (ECLS) - Communication BA                                                                                                    | on 🔟 |
|----------------------------------------------------------------------------------------------------|----------------------------------------------------------------------------------------------------|------|
| Home Prog                                                                                                    | rram Program Assessment Plan Course-to-Program Links Findings Data Tools Reports Documents                                                                                                    |      |
|                                                                                                    | Program Course Ad Hoc                                                                                                    |      |
| Program (ECLS) - Communication BA > Reports > Course<br>This is a 4-column report on courses listed for this program                                   |                                                                                                    |      |
| Report                                                                                                    | Description                                                                                                    |      |
| Unit Course Assessment<br>Report - Four Column                                                                                                    | This report shows each assessment unit's course objectives along when the results and any action<br>plans in a four column report. This report is useful for showing the results for a specific unit.                                                                       | run  |
| Course Outcome<br>Assessment related to<br>Program Outcomes                                                                                            | This report displays each of the selected unit's objectives for gwith the assessment unit's course plan and results that support the unit objectives. This port is useful for showing alignment between the unit objectives and unit's course plane and assessment results. |      |
| Course Assessment Plan This report shows each course's assessment place. This report is useful for showing how a particular scourse is being assessed. |                                                                                                    | run  |
| Course List by Unit                                                                                                    | This report shows the courses per unit.                                                                                                    | run  |

To simplify the menus, not every available report is currently listed on every Report menu. Since a report within a given unit can only generate a summary from units or courses affiliated with that unit, and since I may not have correctly or completely made those affiliations, it is possible that a report can't get to the data you need.

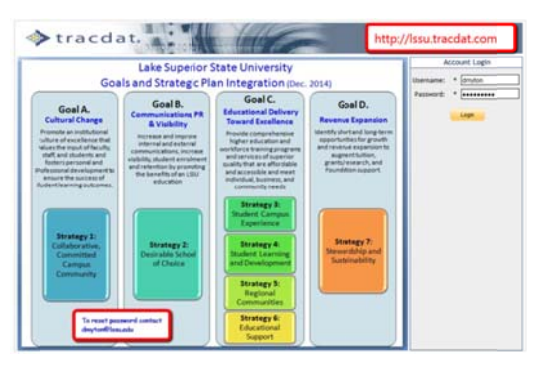

Two common mistakes that lead to a blank report, are to run the report for PROGRAM OUTCOMES, and expecting to see results for COURSE OUTCOMES, and to not select the "Course" tab from the "Report" menu for a course unit:

| tracda                                         | a t. Selected Unit: TheCourses - Communication 🗸 🔒 dmyto                                                                                                    | n 🔟 [l |  |  |
|------------------------------------------------|----------------------------------------------------------------------------------------------------|--------|--|--|
| Home                                           | TheCourses Unit Course Assessment Plans Findings Data Tools Reports Documents                                                                                                    |        |  |  |
| TheCourses Unit Course Ad Hoc                  |                                                                                                    |        |  |  |
| TheCourses - Communication > Reports > Course  |                                                                                                    |        |  |  |
|                                                | Select "Reports" then "Course" then the report itself                                                                                                    |        |  |  |
| Report                                         | Description                                                                                                    |        |  |  |
| Unit Course Assessment<br>Report - Four Column | This report shows each assessment unit's course objectives along with the results and any action plans in a four column report. This report is useful for showing the results for a specific unit. | run    |  |  |
| Course List by Unit                            | This report shows the courses per unit.                                                                                                    |        |  |  |

## **Administrative Unit Reporting**

Reports for administrative support units are more direct than for academic areas since there are fewer organizational layers. Either run the report within the unit of interest (typically called "Cabinet Assessment (VPxx) – YYYYYYY) or to aggregate across the VP's entire area use the unit called "Cabinet Reports (VPxx) – WWWW). For example, the 4-column summary of the AV Department is generated from the report highlighted in RED below. If the report lacks data then it is necessary to go back and review the "Findings" tab to review what has been reported and what actions were identified and/or review the "Unit's Assessment Plan" tab to see what outcomes and measures were defined.

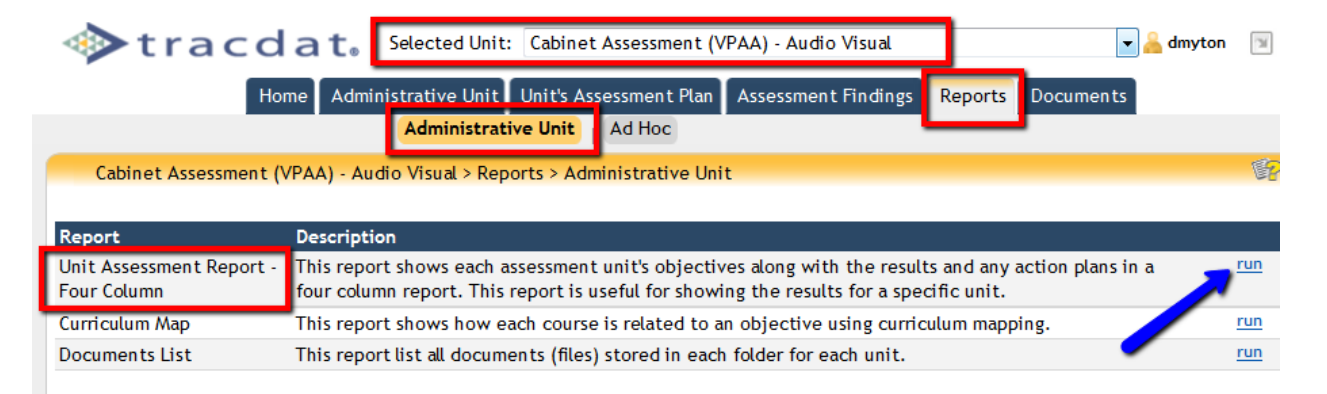

If the goal is to capture data across the entire domain of a VP then use the "Cabinet Reports (VPxx)" unit. Select "Strategic Planning" or "Assessment Unit" depending if you want a report on the outcomes defined for this VP's overall area, or a report that summarizes all of the assessment units under this VP, respectively.

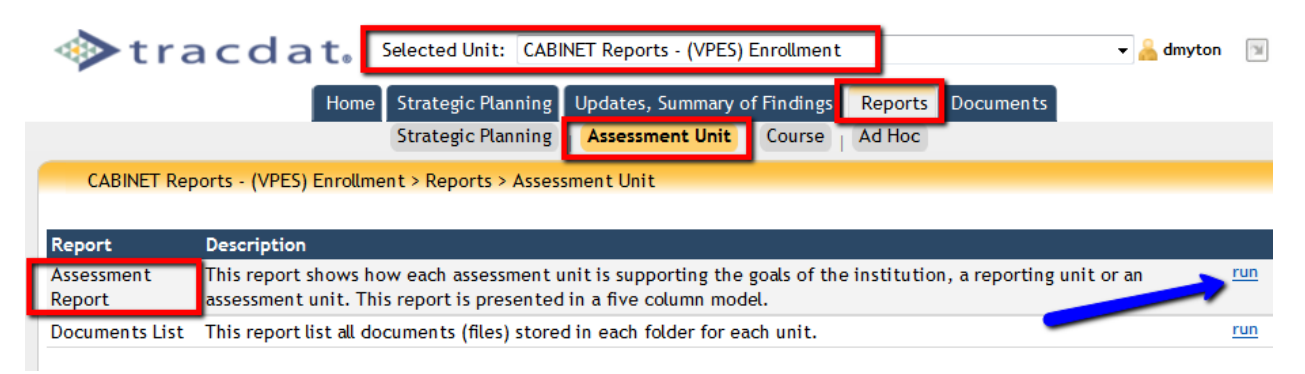

## **Using Filters to Refine your Reports**

After you select "run" the "Set Parameters" page appears. UNLESS you want to filter your results and restrict the data

that appears you can simply NOT SELECT anything and select Open Report. Selecting ANY FIELD, by clicking and having it turn blue, will limit the findings to the area(s) you select.

| Set Parameters Preview Report                                                                              |                                                                                                    |
|----------------------------------------------------------------------------------------------------|----------------------------------------------------------------------------------------------------|
| Format:                                                                                                    | PDF (suggested for Print) - Report format                                                                                                    |
| Layout:                                                                                                    | Landscape 🔻                                                                                                    |
| Report Title:                                                                                              | Assessment Report                                                                                                    |
| Report Logo:                                                                                               | LSSU-logo.jpg* 🔻                                                                                                    |
| Click to select, SHIFT-Click to<br>select a range, CTRL-Click for<br>multiple selections or to<br>DESELECT | Annual Reports<br>Goal A/Strategy 1 LSSU Community<br>Goal B/Strategy 2 School of Choice<br>Goal C/Strategy 3 Campus Experience<br>Goal C/Strategy 4 Student Learning<br>Goal C/Strategy 5 Region<br>Goal C/Strategy 5 Region<br>Goal D/Strategy 7 Stewardshi                 |
| Hide Inactive Strategic Objectives:                                                                        |                                                                                                    |
| Select Unit:                                                                                               | * < All >                                                                                                    |
| Outcome Status:                                                                                            | Active  Inactive                                                                                                    |
| Outcome Types:                                                                                             | 1.1 Shared Governance       •         1.2 Internal Communications       •         1.3 Collaborations       •         1.4 Member Commitment       •         1.5 Innovation       •         1.6 Campus Climate       •         1.x Other       •         2.1 Enrollment       • |
| Hide Inactive Assessment Methods:                                                                          |                                                                                                    |
| Assessment Method Categories:                                                                              | Climate Update<br>Strategic - Activity or Event<br>Strategic - Report or Audit<br>Strategic - Student Learning<br>Strategic - Survey or Focus Group                                                                                                    |
| Update, Summary of Finding Date:                                                                           | BETWEEN: AND:                                                                                                    |
| Sort Updates, Summary of Findings:                                                                         | Ascending                                                                                                    |
| Strategic Status Indicators:                                                                               | Continuing or Ongoing Assessment Activity - Action Plan recommended<br>Inconclusive - Must address through Action Plan<br>No<br>Yes                                                                                                    |
| Finding Reputting Years:                                                                                   | 2011-2012  2012-2013 2013-2014 2014-2015 2015-2016 2016-2017                                                                                                    |
| Open Open                                                                                                  | Report Download as Zip Save to Document Repository                                                                                                    |

Notes:

Contact David Myton for information, to change access or affiliated units/courses. X2349 dmyton@lssu.edu